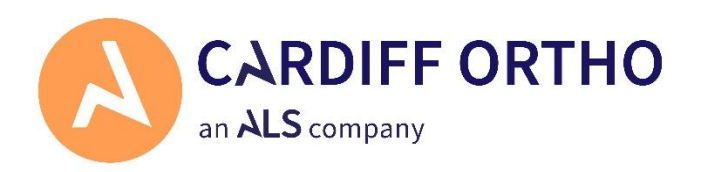

## Sending your Impressions to us

Click or go to the following link:

http://www.royalmail.com/track-my-return/create/7554

- 1. Enter your practice name in full.
- 2. Select 'New Parcel' as your return reason.
- 3. Enter your contact details.
- 4. Tick the box to confirm your parcel does not exceed:

Max Wight **20kg** Parcel Dimensions **61 x 46 x 46 cm** (NOTE: *the average set of impressions will be less than 1kg*)

- 5. Click 'Create your label'
- 6. You have now been sent an email with a QR code. Visit your local Royal Mail Customer Service Point or Post Office. They'll scan your code, print a label for you, and provide a receipt with your tracking number. *This method is recommended for full traceability.*

You can also print the label yourself and place it into any post box. (*This method will not allow tracking until it reaches the depot for sorting*)

You can also arrange for the parcel to be collected the next day. (*Please amend the return date of the work by +1 day if you choose this option*)